## **Sales Works**

## LAB Industries

Копирование маршрута

| Содержание                           |   |
|--------------------------------------|---|
| 1 ОБЩИЕ ПОЛОЖЕНИЯ                    | 3 |
| 2 ИНСТРУКЦИЯ ПО КОПИРОВАНИЮ МАРШРУТА | 3 |

## 1 ОБЩИЕ ПОЛОЖЕНИЯ

Данный документ описывает принцип копирования маршрута, т.е. создания копии маршрута.

## 2 ИНСТРУКЦИЯ ПО КОПИРОВАНИЮ МАРШРУТА

Рассмотрим подробно действия, которые необходимо предпринять для того, чтобы выполнить копирование маршрута в системе SalesWorks.

1. Открываем справочник «Торговые точки» (1) и переходим в раздел «Маршруты» (2) Рисунок 2.1.

| BCE                                                                                                    | ИЗБРАННОЕ            | ۹                 | SalesWorks                                                         |                  |             |                  |               |                          |             |                |                    |                           |            |                   |          |         |            |           |
|----------------------------------------------------------------------------------------------------|----------------------|-------------------|--------------------------------------------------------------------|------------------|-------------|------------------|---------------|--------------------------|-------------|----------------|--------------------|---------------------------|------------|-------------------|----------|---------|------------|-----------|
|                                                                                                    | Пользователи         | >                 | 1. TH (1-80) / Mapuogram                                           |                  |             |                  |               |                          |             |                |                    |                           |            |                   |          |         |            |           |
|                                                                                                    | Другие справочники   | >                 | м                                                                  | Маршрулы 🖈 = C 🕂 |             |                  |               |                          |             |                |                    |                           |            |                   |          |         |            |           |
| 4                                                                                                    | Структура продаж     | >                 | Перетяните сода заглавие колонки для труппирования по этой колонке |                  |             |                  |               |                          |             |                |                    |                           |            |                   |          | ike     |            |           |
| Ħ                                                                                                    | Торговые точки       | ~                 |                                                                    | Nº               | *           | Внешний<br>код   | Мари<br>упоря | Маршрут 👻                | Объект      | оргструктуры 🔻 | Уровень<br>оргстру | цикличность<br>к          | *          | Объект геогра     | фии      | * 1     | ′ровень ге | ографии т |
|                                                                                                    | Торговые точки       | 1 2 4 Tecrossi 10 |                                                                    |                  |             |                  |               |                          |             |                |                    |                           |            |                   | _        |         |            |           |
| Характеры продаж По0000037801605 П. П. П. (1-ая) Тестовий ТП 5-<br>Торговий 21- Один раз в 4-ре недели начиная с<br>ной |                      |                   |                                                                    |                  |             |                  |               |                          |             |                |                    |                           |            |                   |          |         |            |           |
|                                                                                                    | Сети                 | >                 |                                                                    |                  |             |                  | -             |                          |             |                |                    |                           |            |                   |          |         |            |           |
|                                                                                                    | Договора с сетями    |                   | C                                                                  | граница 1        | из 1 (1 эле | менты) <         |               |                          |             |                |                    |                           |            |                   |          |         |            |           |
|                                                                                                    | Точки покрытия       |                   |                                                                    | Почка си         | нхронизаци  | и] = 'Test, Sofi | tServe' Ar    | id [Объект оргструктуры] | = 'Тестовыі | ITTI' And      |                    |                           |            |                   |          |         |            |           |
|                                                                                                    | Факторы расположения |                   |                                                                    |                  |             |                  |               |                          |             |                |                    |                           |            |                   |          |         |            |           |
|                                                                                                    | Форматы              |                   | То                                                                 | рговые то        | очки        |                  |               |                          |             |                |                    |                           |            | e t               | ् 🖸      | ) []    | ±          | C         |
|                                                                                                    | Маршруты 📿           |                   | 1                                                                  |                  |             |                  |               |                          |             |                | Перетяните         | сюда заглавие колонки для | группирова | ния по этой колон | ке<br>ке |         |            |           |
|                                                                                                    | Юридические лица     |                   |                                                                    |                  |             |                  |               |                          |             |                | K                  | Опилицеское               | Фактино    |                   |          |         |            |           |
| <u>ģ</u>                                                                                                    | Продукция            | >                 |                                                                    |                  | Nº          |                  | Ŧ             | Точка синхрониза         | ации 👻      | Внешний код    | • н                | азвание                   | название   | )<br>•            | Юри      | цически | адрес 🔻    | Фактичес  |
| _                                                                                                    |                      |                   |                                                                    |                  |             |                  | ÷             |                          |             |                |                    |                           |            |                   |          |         |            |           |
| ٥                                                                                                    | Параметры документов | ~                 |                                                                    |                  |             |                  |               |                          |             |                |                    | Нет данных для о          | тображения |                   |          |         |            |           |
|                                                                                                    | Документы            | >                 |                                                                    |                  |             |                  |               |                          |             |                |                    |                           |            |                   |          |         |            |           |
| 즯                                                                                                    | План/Анализ          | >                 |                                                                    |                  |             |                  |               |                          |             |                |                    |                           |            |                   |          |         |            |           |
| 4                                                                                                    | Мариандайания        |                   |                                                                    |                  |             |                  | _             |                          |             |                |                    | _                         |            |                   |          |         |            | •         |

Рисунок 2.1 – Справочник Маршруты

2. Выбираем маршрут, который необходимо скопировать **(3)** и нажимаем на него правой кнопкой мыши для вызова меню, где выбираем пункт «Копировать» **(4). Рисунок 2.2.** 

|             | Другие справочники   | >                         | Маршруты 🖈 🗐 С 🛨                   |                                                                    |         |                           |          |                         |            |                  |                 |                             |              |                    |              |              |              |
|-------------|----------------------|---------------------------|------------------------------------|--------------------------------------------------------------------|---------|---------------------------|----------|-------------------------|------------|------------------|-----------------|-----------------------------|--------------|--------------------|--------------|--------------|--------------|
| 4           | Структура продаж     | >                         | [                                  | Перетяните сода заглавие колонки для группирования по этой колонке |         |                           |          |                         |            |                  |                 |                             |              |                    |              |              |              |
| Ħ           | Торговые точки       | ~                         | Nº ▼                               |                                                                    | Ŧ       | Внешний Марц<br>код упоря |          | Маршрут 👻               | Объек      | г оргструктуры 🔻 | Урове<br>оргстр | Цикличность 👻               |              | Объект географии 👻 |              | Уровень геог | рафии '      |
|             | Торговые точки       | >                         | 🗘 🗘 🔽 Стовый ТП                    |                                                                    |         |                           |          |                         |            |                  |                 |                             |              |                    |              |              |              |
|             | Характеры продаж     | 3                         |                                    | 10000003                                                           | 7001605 |                           | -        | 1. ПН (1-ая)            | Тестовый   | TN               | 5 -<br>Торговы  | 21 - Один раз в 4-ре недели | начиная с    |                    |              |              |              |
|             | Сети                 | >                         |                                    |                                                                    | 1       | Редактироват              |          |                         |            |                  | представ        | ти                          |              |                    |              |              |              |
|             | Договора с сетями    | Страница 1 из 🛃 Загрузить |                                    |                                                                    |         |                           |          |                         |            |                  |                 |                             |              |                    |              |              |              |
|             | Точки покрытия       |                           | <b>N</b>                           | 104 4                                                              | 0       | Копировать                | (D)      | d (Объект оргструктуры) | = 'Тестовь | ei TII' And      |                 |                             |              |                    |              |              |              |
|             | Факторы расположения |                           |                                    |                                                                    | 8       | Показать на к             | арте     |                         |            |                  |                 |                             |              |                    |              |              |              |
|             | Форматы              |                           | Торговые точки СЭ бХ 🚺 🛨 С         |                                                                    |         |                           |          |                         |            |                  |                 |                             |              |                    |              |              |              |
|             | Маршруты             |                           | [                                  |                                                                    |         |                           |          |                         |            |                  | Перетяни        | е сюда заглавие колонки для | а группирова | ния по этой колонк |              |              |              |
|             | Юридические лица     |                           |                                    |                                                                    |         |                           |          |                         |            |                  |                 | Юпилицегиое                 | Фактицео     | x08                |              |              |              |
| àlà         | Продукция            | >                         |                                    |                                                                    | Nº      |                           | Ť        | Точка синхрониза        | ции 👻      | Внешний код      | Ŧ               | название                    | название     | *                  | Юридическ    | сий адрес 🔻  | Фактичесі    |
|             |                      |                           |                                    |                                                                    |         |                           | ¢        |                         |            |                  |                 |                             |              |                    |              |              |              |
| င်          | Параметры документов | >                         |                                    | 1                                                                  |         | 1006500                   | 00000003 | Test, SoftServe         |            |                  | 1               | T1 gna test TF12            | TT1 для test | TT12               |              |              |              |
|             | Документы            | >                         |                                    | 1                                                                  |         | 1006500                   | 00000004 | Test, SoftServe         |            |                  | ٦               | T2 для test TП2             | TT2 для test | TT12               |              |              |              |
|             |                      |                           |                                    | -                                                                  |         | 1006500                   | 00000005 | Test, SoftServe         |            | 13               | 1               | 13 для test                 | TT3 для test |                    | TT3 для test |              | 113 для test |
| á           | План/Анализ          | >                         |                                    | -                                                                  |         |                           |          |                         |            |                  |                 |                             |              |                    |              |              |              |
| Ŕ           | Мерчандайзинг        | >                         | Страница 1 из 1 (4 элементы) < 🚺 > |                                                                    |         |                           |          |                         |            |                  |                 |                             |              |                    |              |              |              |
|             | POS-оборудование     | >                         |                                    |                                                                    |         |                           |          |                         |            |                  |                 |                             |              |                    |              |              |              |
| javascript; |                      |                           |                                    |                                                                    |         |                           |          |                         |            |                  |                 |                             |              |                    |              |              | •            |

Рисунок 2.2 – Копирование выбранного маршрута

3. В результате копирования откроется стандартное окно по заведению шапки

маршрута, где необходимо заполнить следующие поля:

- Внешний код (5) сделать пустым;
- Маршрут (6) указать имя для создаваемой копии маршрута;
- Обьект оргструктуры (7) указать ответственного ТП по создаваемому маршруту (если ТП остается прежним, то менять ничего не надо);
- Цикличность (8) задаем необходимую цикличность для нового маршрута;
- Номер дня недели (9) задаем необходимый день недели для нового маршрута (при необходимости можно оставить прежний);

После заполнения полей необходимо нажать на кнопку «Сохранить» (10). Рисунок 2.3

| ~  | Маршрут - 1. П        | IH (2-ая)                            |        |                         |                                           |             |
|----|-----------------------|--------------------------------------|--------|-------------------------|-------------------------------------------|-------------|
| 00 | іщее Карта            |                                      |        |                         |                                           |             |
|    | Nº:                   | 0                                    | A<br>V | Объект географии:       | Пусто                                     |             |
| 5  | Внешний код:          |                                      |        | Уровень географии:      |                                           |             |
| 6  | > Маршрут:            | 1. ПН (2-ая)                         |        | 8 Цикличность:          | 22 - Один раз в 4-ре недели начиная со 2- | ой ۹Х       |
|    | Точка синхронизации:  | Test, SoftServe                      |        | 9 Номер дня недели:     | 1 - Понедельник                           | 9. X        |
| 7  | Объект оргструктуры:  | Тестовый ТП [Торговый представитель] | ٩×     | Начальная дата:         |                                           | *           |
|    | Уровень оргструктуры: | 5 - Торговый представитель           |        | Конечная дата:          |                                           | ~           |
|    | Статус:               | 2 - Активный                         | - ×    | Дата следующего визита: | 11/29/2016                                | ~           |
|    | Изменено:             | 10.11.2016 16:17:12                  | Ŧ      | Маршрут упорядочен      |                                           |             |
|    | Пользователем:        | 11 - Igor Galiney                    |        |                         |                                           |             |
|    |                       |                                      |        |                         | OTMEH                                     | осхранить - |

Рисунок 2.3 – Создание нового маршрута (копии)

4. В результате сохранения будет создана копия маршрута, которая будет содержать те же TT, что были в копируемом маршруте. Далее при необходимости можно спокойно скорректировать наполнение нового маршрута (добавить новые TT, удалить лишние).